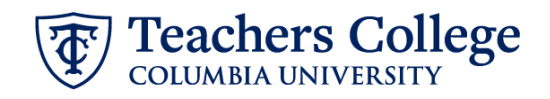

# Auto - Generate (Re)appointment Letters for Adjuncts - SSB9

The instructions below detail the steps required to generate a letter for an adjunct or part time lecturer (re)appointment. This guide assumes familiarity with the creation of ePAFs.

| What you need to do                                                                                                    | What you will see                                                                                                    |                                  |
|----------------------------------------------------------------------------------------------------|----------------------------------------------------------------------------------------------------|----------------------------------|
| STEP 1: Create a reappointment for a PT Instructor.                                                                               | ID *                                                                                                    | a.                               |
| <ul> <li>For additional details, see:</li> <li><u>Reappt – Sem. Based, PT</u><br/><u>Instructional</u></li> </ul>                 | Once TCID is entered above, name will populate here Query Date * 03/08/2023 b.                                                                                                    |                                  |
| Or for additional PT Instructor appointments:                                                                                     | Approval Category *           Reappt - Sem Based, PT Instructional, PTIAPP                                                                                                    | с.                               |
| <ul> <li><u>Additional Job or</u></li> <li><u>Compensation - Salaried</u>,</li> <li><u>ADDJB1</u></li> </ul>                      | CO                                                                                                    | d.                               |
| <b>Note:</b> The supervisor entered in<br>the Supervisor TC ID/UNI field<br>will be copied on the email with<br>the final letter. | Impage         Impage         Impagee         Impagee         Impagee         Impagee         Impagee         Impagee         Impagee         Impagee         Impagee         Impagee         Impagee         Impagee         Impagee         Impagee         Impagee         Impagee         Impagee         Impagee | Terranad<br>Terranad<br>Terranad |
|                                                                                                    | This person will be copied on the letter email                                                                                                    |                                  |

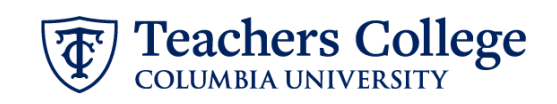

| STEP 2: Enter the Program and<br>Course details in the comments                                                                                                    | Comment                                                                                                    |
|----------------------------------------------------------------------------------------------------|----------------------------------------------------------------------------------------------------|
| PROGRAM=xxxxx;<br>COURSE=yyyyy;                                                                                                    | PROGRAM=Adult Learning and Leadership Program, in the Department of<br>Organization and Leadership;<br>COURSE= <u>ORLD</u> 4025: Facilitating Adult Learning;        |
| TITLE=xxxxxx;                                                                                                    | IIILE=Adjunct Assistant Professor;                                                                                                    |
| Everything between the '=' and the ';' will show on the letter.                                                                                                    |                                                                                                    |
| <b>Note:</b> You can put other text in<br>the comments too. Only the<br>material between the '=' and the<br>';' will be shown on the letter.<br>The rest will be ignored. |                                                                                                    |
| If you make an error then you<br>can enter a new comment to<br>update either the program, the<br>course, or both.                                                         |                                                                                                    |
| OPTIONAL Step 2a: Activate                                                                                                    | Comment                                                                                                    |
| alternate enrollment text for the<br>department of Organization &<br>Leadership<br>Entering ORLSPECIAL; into the<br>comments field                                        | PROGRAM=Adult Learning and Leadership Program, in the Department of<br>Organization and Leadership;<br>COURSE=ORLD 4025: Facilitating Adult Learning;<br>ORLSPECIAL; |
| Step 3: Save the ePAF                                                                                                    |                                                                                                    |
| Do not submit it until you are<br>happy with the Draft letter (see<br>below)                                                                                              |                                                                                                    |

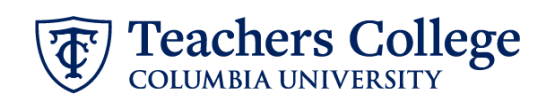

| Step 4: Review the Draft letter<br>(RELOAD the Draft Generator<br>webpage to reflect ePAF edits)       A. Navigate to the<br>Employee Portal         A. Navigate to the<br>Employee Portal       B. Citck More Applications         C. Navigate to Operational<br>Reports (Argos)       D. Click HR External<br>Reports         E. Click Generate Draft<br>Reappointment Letter.       A. Isiting of all ePAFs that you have<br>created that are in Waiting and<br>Pending status will show.         Step 4.1: Review the Draft letter.       Manually Generate A Letter<br>Adduiture for the Draft Letter.         Step 4.1: Review the Draft Letter.       Manually Generate A Letter<br>Adduiture of the Draft Letter.         Note the TC email and the<br>Preferred External email of the<br>Appointer, if it exists. The Final<br>Letter will be sent to these<br>addresses.       Manually Generate A Letter<br>Intermed To the Status will show,         Click the Generate Draft button,<br>which will create a letter in a new<br>tab.       Manually Generate A Letter<br>Intermed To the Status will be sent to these |                                                                                                    |                                                                                                    |
|----------------------------------------------------------------------------------------------------|----------------------------------------------------------------------------------------------------|----------------------------------------------------------------------------------------------------|
| Step 4.1: Review the Draft letter       Manually Generate A Letter Generate Dutt         Select the transaction you want to review for the Draft Letter.       A draft letter will be generated for the row selection you make in the box below.         Note the TC email and the Preferred External email of the Appointee, if it exists. The Final Letter will be sent to these addresses.       Click the Generate Draft button, which will create a letter in a new tab.                                                                                                    | <ul> <li>Step 4: Review the Draft letter<br/>(RELOAD the Draft Generator<br/>webpage to reflect ePAF edits)</li> <li>A. Navigate to the<br/>Employee Portal</li> <li>B. Click More Applications</li> <li>C. Navigate to Operational<br/>Reports (Argos)</li> <li>D. Click HR External<br/>Reports</li> <li>E. Click Generate Draft<br/>Reappointment Letter.</li> <li>A listing of all ePAFs that you have<br/>created that are in Waiting and<br/>Pending status will show.</li> </ul> | Applications         Image: Gradie Calendar         B:         MORE         Applicational         C:         Operational         Reports (Argos)         Enter Search String         Explorer         Shortcuts         Reports         Charter Shortcuts         Reports         Image: Shortcuts         Reports         Image: Shortcuts         Reports         Image: Shortcuts         Reports         Image: Shortcuts         Reports         Image: Shortcuts         Reports         Image: Shortcuts         Image: Shortcuts |
|                                                                                                    | Step 4.1: Review the Draft letter Select the transaction you want to review for the Draft Letter. Note the TC email and the Preferred External email of the Appointee, if it exists. The Final Letter will be sent to these addresses. Click the Generate Draft button, which will create a letter in a new tab.                                                                                                    | Manually Generate A Letter       Generate Dratt         A draft letter will be generated for the row selection you make in the box below.       TCID         TCID       First Name       Last Name         Letter Type       Transct No.       TC Email         PTI       118327         PTI       118327                                                                                                    |

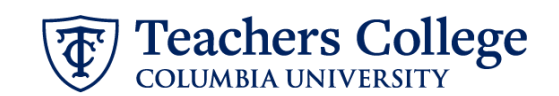

Review the Draft, making sure the wording and details are correct. If you need to make corrections on the program, course or job title, go back to the ePAF and enter the updates in the Comments.

You must RELOAD the webpage using the Refresh button in your browser for the ePAF updates to be reflected in your draft

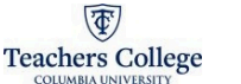

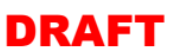

## 02/20/2025 Dear

We are pleased that you will be teaching in the Friday Jr. Program. This message will serve as your letter of appointment, which will commence on 05/17/2025 and end on 06/28/2025, for Summer 2025. Rease review the academic calendar for specific course dates

Your employment is subject to and governed by all applicable College policies, procedures, trainings, as well as federal, state and local law s, rules and regulations. The following terms and conditions of the appointment and hiring have been agreed upon by you and Teachers College.

#### Salary & Benefits Information

| Title:        | Adjunct Professor to Celebrate Fridays                                   |
|---------------|--------------------------------------------------------------------------|
| Course:       | Friday Jr. Course                                                        |
| Compensation: | \$1,234.00                                                               |
|               | The compensation includes a one-time additional pay of \$1000 per class. |
| Pay-cycle:    | Semi-Monthly                                                             |

If you have worked at Teachers College in the last few months, you should not have to fill out new HR paperwork. If you are not sure about your status or if you are a non-US citizen, please contact the Office of Human Resources (hr@tc.columbia.edu or 212.678.3175) to ensure everything is in order.

If you are to receive a supplement, an email with details will follow .

#### Enrollment policies

Your appointment is contingent on your course(s) enrolling a minimum of 21 points. If attendance at the first session suggests that the course is under-enrolled, please instruct your students to be prepared to change courses if necessary. Pro-rated salaries are sometimes possible as an alternative to dropping the course; this should be discussed with your Program Director and Director of Academic Administration as soon as possible.

An Instructional Guide to acquaint you with various College policies can be found in the TC Policy library which can be accessed under the AI Resources section of the Employee Portal. You are expected to abide by all of the College's policies. The area labeled Instructional Staff includes the Guide and the College's official sylabus statements.

#### Course Information

Dates, times and locations of classes may change so please remember to check the TC Course Schedule and contact your Program Secretary with any questions or concerns. The College plans for primarily in-person classes for the Summer 2025 term. If you have any questions about the necessary IT requirements to conduct your course, please contact TC IT via the IT Support the in the Employee Portal.

You can now send your course information online to the Columbia University Bookstore and others in the area. Information related to course reserves can be found at the Gottesman Libraries homepage. We also encourage all instructional staff to utilize resources such as Canvas, the TC online learning management system, and the library reserve system to reduce the use of paper.

Adjuncts must hold office hours of one hour per week for every class they teach, office hours must be included in the syllabus, along with the Teachers Colege policies which can be found in the Course Syllabus Policy in the Policy Library. In addition, courses offered for variable points must indicate the requirements for each point status. Finally, we require a copy of your course syllabus for our files and ask that you provide one to your Program Secretary before your first class. Your Program Secretary will be on hand to assist you with these or any other issues and queries you may have about Colege resources and policies.

If there is an issue with accepting this appointment, please contact me no later than one week after the date of this letter. If we do not hear from you, this letter and its contents will be deemed acceptable to you.

## Sincerely,

Manager @tc.columbia.edu

# Step 5: Submit the ePAF

Once the review of the Draft Letter is complete, you may submit the ePAF for approval and processing.

Once the ePAF is applied by HRIS, the final letter will be sent to the employee, the ePAF originator, and the supervisor listed in the ePAF.

The Re-appointee's TCID is required to view the final reappointment letter. The recipient's TCID will be required to open the final reappointment letter